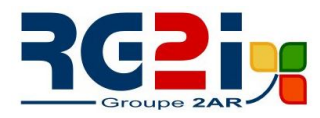

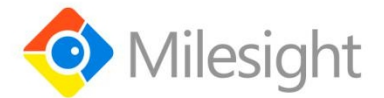

# Milesight DeviceHub Installation Guide

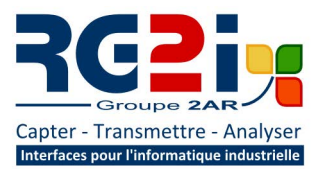

**Rémy GUÉDOT** Gsm: +33 (0) 662 80 65 57 guedot@rg2i.fr

#### **Olivier BENAS** Gsm: +33 (0) 666 84 26 26 olivier.benas@rg2i.fr

14 rue Edouard Petit - F42000 Saint Etienne Tél: +33 (0) 477 92 03 56 - Fax: +33 (0) 477 92 03 57 www.rg2i.fr

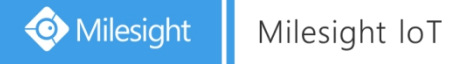

## Preface

This guide teaches you how to install Milesight on-premises DeviceHub platform.

### Readers

This guide is intended for the following users:

- Distributors
- Network Planners
- On-site technical support and maintenance personnel
- Network administrators responsible for network configuration and maintenance

#### Copyright © 2011-2021 Milesight. All rights reserved.

All information in this guide is protected by copyright law. Whereby, no organization or individual shall copy or reproduce the whole or part of this user guide by any means without written authorization from Xiamen Milesight IoT Co., Ltd.

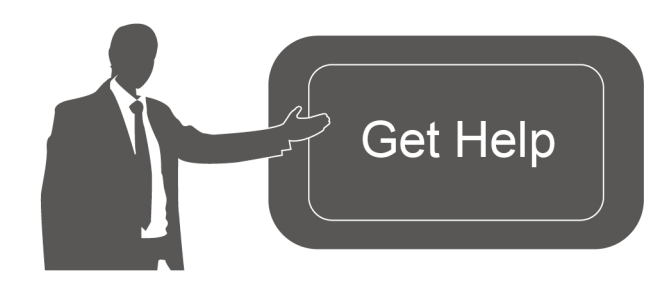

For assistance, please contact Milesight technical support: Email: iot.support@milesight.com Tel: 86-592-5085280 Fax: 86-592-5023065 Address: 4/F, No.63-2 Wanghai Road, 2<sup>nd</sup> Software Park, Xiamen, China

### **Revision History**

| Date          | Doc Version | Description                    |
|---------------|-------------|--------------------------------|
| Aug. 29, 2018 | V 1.0       | Initial version                |
| Mar. 18, 2021 | V 2.0       | Brand Replace and add features |

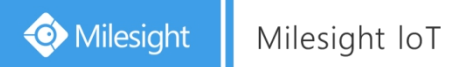

# Contents

| Introduction           |    |
|------------------------|----|
| System Requirements    | 4  |
| Installation           | 5  |
| Requirements           | 5  |
| Package Upload         | 5  |
| DeviceHub Installation | 7  |
| Registration           | 9  |
| Services and Ports     |    |
| Expand Manage Devices  | 11 |

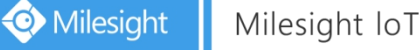

# Introduction

Milesight DeviceHub provides a high-efficency, low maintenance solution to easily deploy Milesight IoT devices across multiple locations, reducing complexity and increasing productivity. Milesight offers cloud and on-premises version according to customer requirements. This guide will describe how to install on-premises DeviceHub. For cloud version please contact Milesight IoT sales or click here to apply for DeviceHub Cloud platform account.

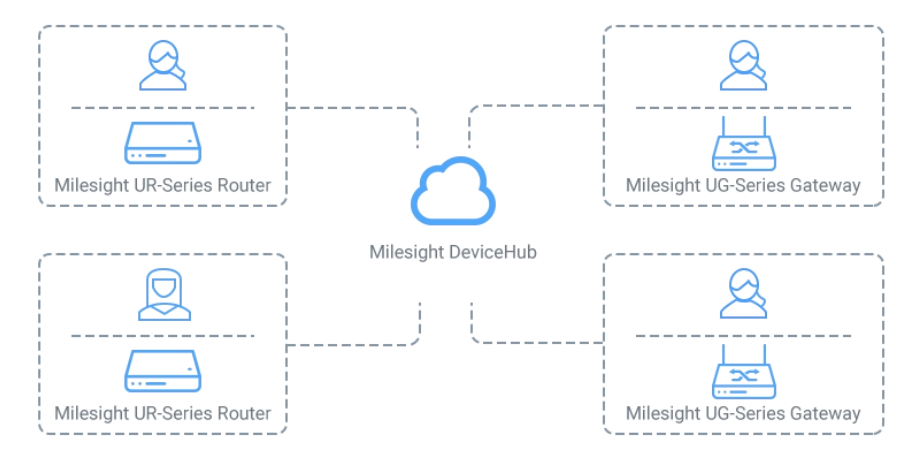

### System Requirements

#### Hardware

It's suggested to use the server which suit following requirements: For 500 devices

- CPU: 2 Cores, 2.0 GHz
- RAM: 16 GB
- Disk: 512 GB
- Bandwidth: ≥100MBps

For 1000 devices

- CPU: 8 Cores, 3.2 GHz
- RAM: 32 GB
- Disk: 1 TB
- Bandwidth: ≥100MBps

#### Software

- Operating System: Ubuntu 16.04
- Browser: Chrome, Firefox

# Installation

### Requirements

- Ubuntu Server
- DeviceHub Software Package
- WinSCP
- Putty (or other SSH tool)

# Package Upload

Following steps are based on WinSCP tool. You can also use other tools to upload packages. 1. Download the DeviceHub package from Milesight IoT website, then extract and check files:

| depend_install_devicehub.sh | 1 KB       |
|-----------------------------|------------|
| devicehub_2.1.3_amd64.deb   | 505,047 KB |

2. Open WinSCP and set up a session between WinSCP and server.

| MinSCP                            | X                              |
|-----------------------------------|--------------------------------|
| 🕀 🚟 🖶 Synchr                      | – 🗆 X                          |
| 🛒 New Session 📑 New Site          | Session                        |
| 🔜 D: 🔻 🚝 👻 🔽                      | File protocol:                 |
| Upload -                          | SFTP ~ * + - V                 |
|                                   | Host name: Port number:        |
|                                   | 192.168.22.114 22 💌 PMOTE Help |
| Name                              | Licer parent                   |
| 黄怡宁                               | <u>User hame</u>               |
| xshell                            | narry                          |
| — wps2013专业免测                     | Save I▼ Advanced I▼            |
| Users                             |                                |
| server                            |                                |
| Program Files (x                  |                                |
| Program Files                     |                                |
| OpenVPN                           |                                |
| LenovoDrivers                     |                                |
| KMSpico_Install                   |                                |
| <                                 |                                |
| 0 B of 457 MB in 0 Tools ▼ Manage | Close Help                     |
| Not connected.                    |                                |

3. Select the DeviceHub folder and click "Upload", select the server path and click "OK" to upload.

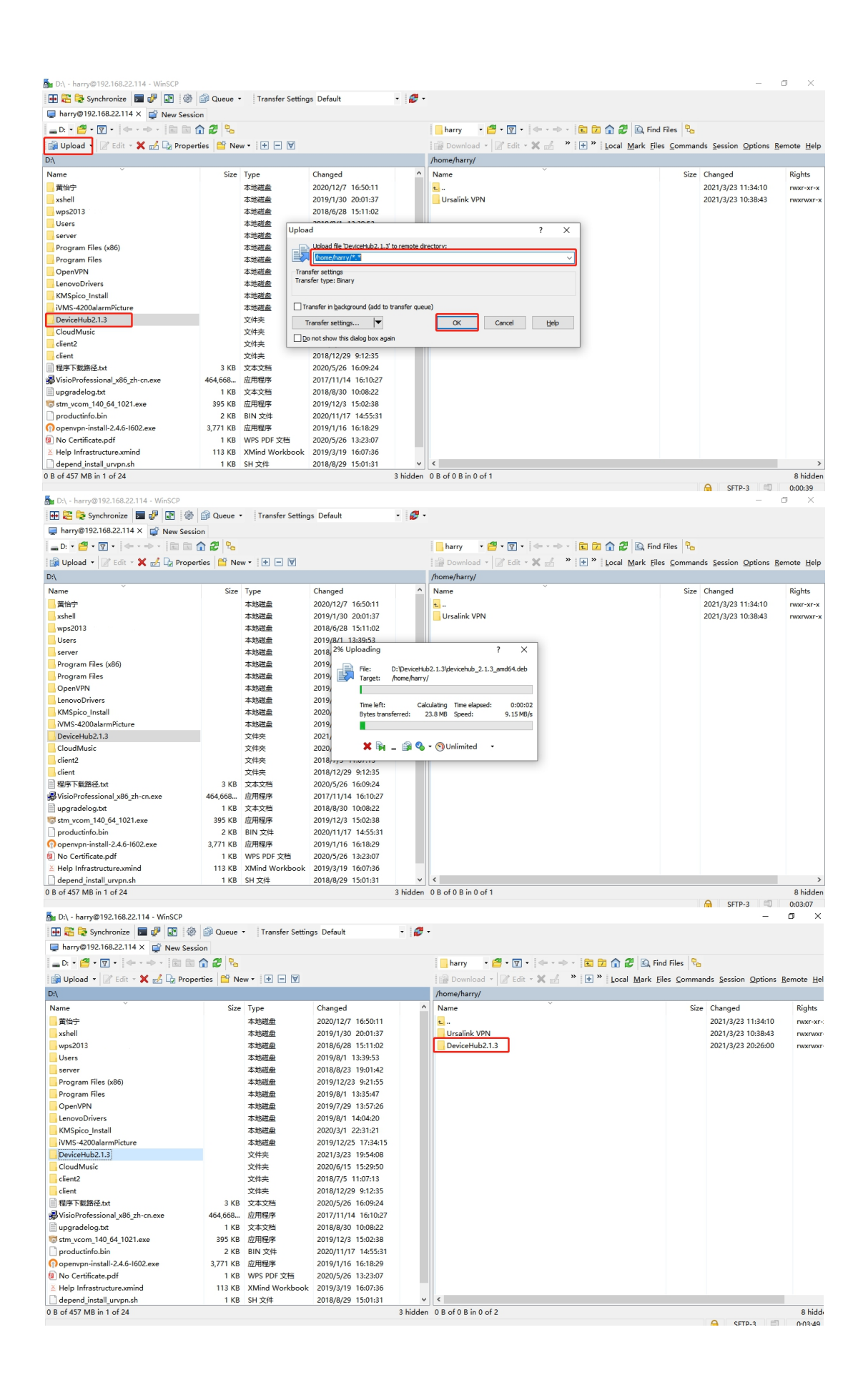

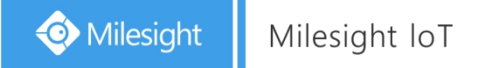

# DeviceHub Installation

1. Log in the server via Putty. You can also use other SSH tools.

| 🕵 PuTTY Configuration                                                                                                    |                                                                                                    | ×                                                                           |
|----------------------------------------------------------------------------------------------------|----------------------------------------------------------------------------------------------------|-----------------------------------------------------------------------------|
| Category:<br>Session<br>Logging<br>Terminal<br>Features<br>Window<br>Appearance<br>Behaviour<br>Translation<br>Selction<br>Connection<br>Pata<br>Proxy<br>Telnet<br>Rlogin<br>SSH<br>Serial | Basic options for your PuTTY sessi   Specify the destination you want to connect to   Host Name (or IP address)   192.168.22.114   Connection type:   Raw Ielnet   Raw Ielnet   Raw Ielnet   Raw Ielnet   Raw Ielnet   Raw Ielnet   Basic options Image: State of the session   Savgd Sessions Image: State of the session   Default Settings Image: State of the set of the set of the | on<br><u>2</u> ort<br>22<br>Serial<br><u>Load</u><br>Save<br><u>D</u> elete |
| About                                                                                                    | <u>O</u> pen                                                                                                    | <u>C</u> ancel                                                              |

2. Run following commands under DeviceHub directory. *chmod* +*x* depend\_install\_devicehub.sh ./depend\_install\_devicehub.sh

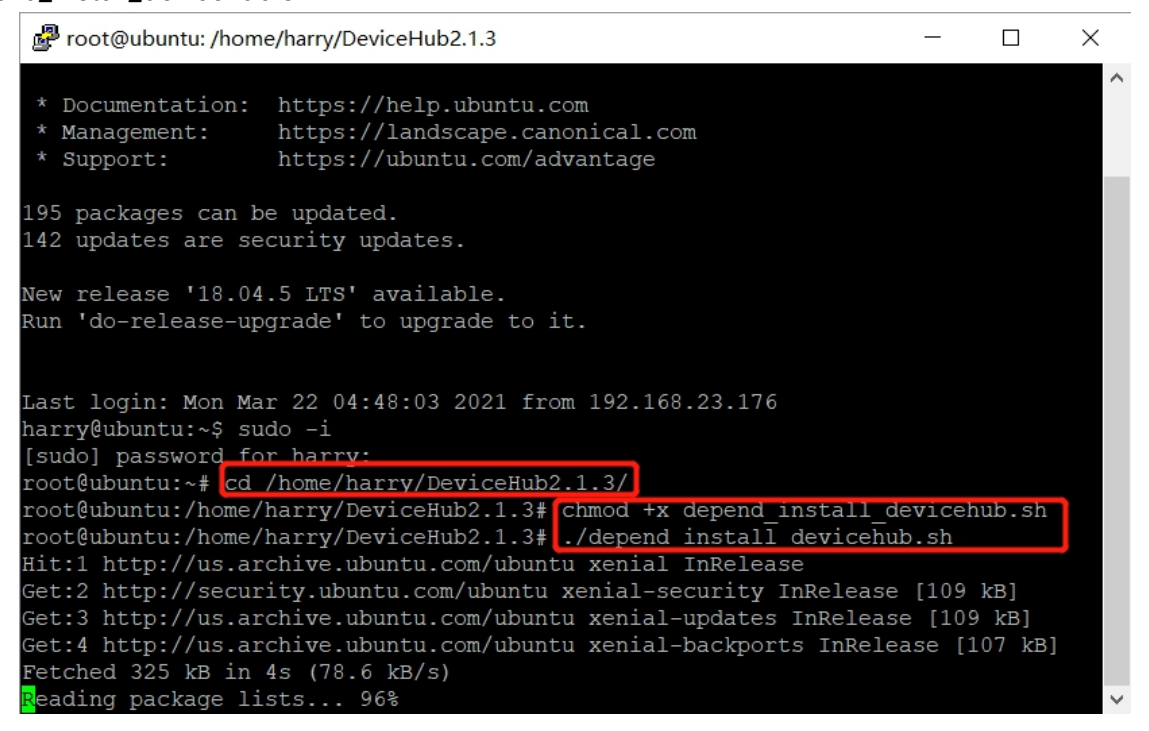

3. Install DeviceHub software. Take the 2.1.3 version as example, please type following command: *dpkg -i devicehub 2.1.3 amd64.deb* 

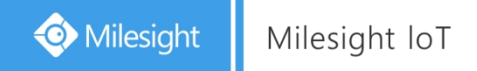

The network interface of this server will show. Select and type the main interface name, then click Enter to start the installation.

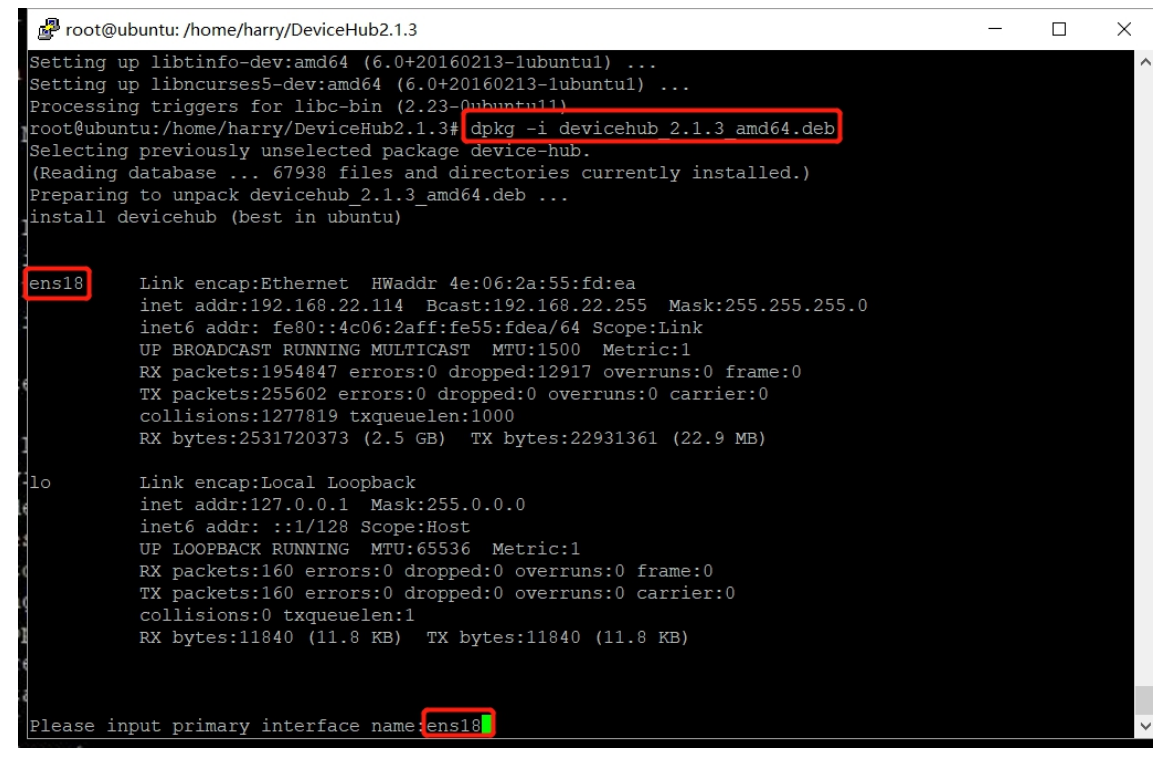

It will take about 30 minutes to complete the installation and there will show following message when the installation complete.

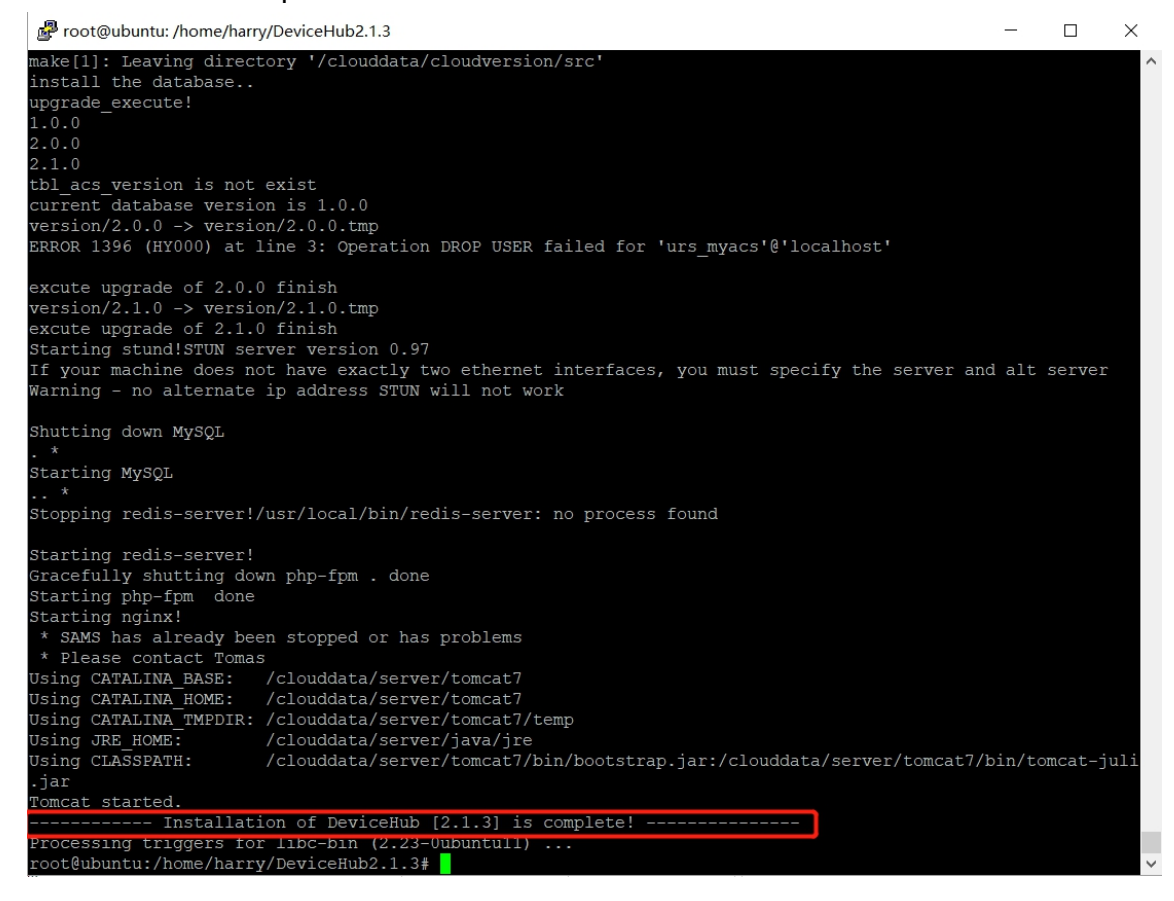

### Registration

After installation, open the browser and type the IP address to open the registration page. Fill in the following information and click "Install" to complete the registration.

#### • Administrator Account(Required)

Admin Email: the email address working as root account of the DeviceHub

Password: define the password of the root account

• Outgoing Mail Server(Option)

**SMTP Email:** Email address used for sending alarm emails or sub-account activation emails **Password:** Password of the email address

Server: SMTP server address for email service

**Port:** SMTP server port for email service

Security: encryption mode for email service

| 📀 Mile | sight Install V | Wizard         |
|--------|-----------------|----------------|
|        | Administrato    | tor Account    |
|        | Admin Email     |                |
|        | Password        | í Eile         |
|        | Outgoing Mail S | Server (SMTP)  |
|        | SMTP Email      |                |
|        | Password        | í              |
|        | Server          | smtp.gmail.com |
|        | Port            | 1 25           |
|        | Security        |                |
|        | I               | TEST           |
|        |                 | Install        |

After completing all information, click "TEST" to check if your outgoing mail server is valid. If yes, a SUCCESS prompt will show and DeviceHub will save the email settings.

| Install Wizard  |                    |  |
|-----------------|--------------------|--|
| Administrato    | pr Account         |  |
| Admin Email     | yuxy@milesight.com |  |
| Password        |                    |  |
| Outgoing Mail S | yuxy@milesight.com |  |
| Password        |                    |  |
| Server          | smtp.exmail.qq.com |  |
| Port            | 25                 |  |
| Security        |                    |  |
|                 | SUCCESS            |  |

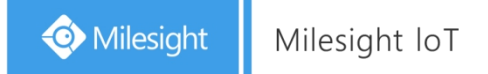

Otherwise there is error message "Authentication failed".

| Install Wizard                  |                           |  |
|---------------------------------|---------------------------|--|
| Administrato                    | or Account                |  |
| Admin Email                     |                           |  |
| Password                        |                           |  |
| Outgoing Mail S<br>Authenticati | erver (SMTP)<br>on failed |  |
| SMTP Email                      | youny@milesight.com       |  |
| Password                        |                           |  |
| Server                          | smtp.exmail.qq.com        |  |
| Port                            | 25                        |  |
| Security                        | ● NO ○ SSL ○ STARTTLS     |  |
|                                 | TEST                      |  |

#### Note:

1) Outgoing mail server information is option and you can click "Install" to skip the configurations.

2) You can also log in the DeviceHub via administrator account and go to "Settings > Email" to configure or change the outgoing mail server settings.

3) If the outgoing mail server is not verified by "TEST" button, it will not be saved.

After registration, you can log in the DeviceHub via administrator account.

|                                                                                                    |                                          | 🌐 English                                                                                                    |
|----------------------------------------------------------------------------------------------------|------------------------------------------|----------------------------------------------------------------------------------------------------|
|                                                                                                    | $\sim$                                   |                                                                                                    |
|                                                                                                    |                                          |                                                                                                    |
|                                                                                                    | Milesight DeviceHub                      |                                                                                                    |
|                                                                                                    | Email                                    | and the second second second second second second second second second second second second second second second                                                                                                    |
|                                                                                                    | Password                                 | The state of the state of the s |
| AN AND                                                                                                    | Forgot Password?                         | - Contra                                                                                                    |
| Marken a sta                                                                                                    | A Part Part                              |                                                                                                    |
| and the little of the second state of the second state of the seco | Copyright © 2021 Milesight IoT Co., Ltd. |                                                                                                    |

# Services and Ports

In order to ensure the security and unblocked communication, here are ports for services:

| Port | Protocol | Description |
|------|----------|-------------|
| 22   | TCP      | SSH Service |

10

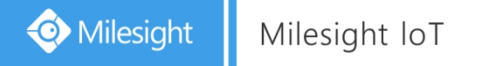

| 80          | TCP | NGINX Agent(Non-encrypted)   |
|-------------|-----|------------------------------|
| 443         | ТСР | NGINX Agent(Encrypted)       |
| 3478        | UDP | STUND Service                |
| 3479        | UDP | STUND Service                |
| 6379        | TCP | Message Broker               |
| 8080        | TCP | TR069 Service(Non-encrypted) |
| 8443        | TCP | TR069 Service(Encrypted)     |
| 10000-10100 | TCP | Remote Access Service        |
| 20000-20100 | TCP | Remote Access Service        |

# **Expand Manage Devices**

The number of available managing devices can be checked in "Settings > General" tab. Maximum number of managing devices is 25 by default for on-premises version. Please refer to following steps to expand manage devices.

1. Log in DeviceHub with root account and go to "Settings > General" tab, then click "Create&Download" to download license info file.

- 2. Contact Milesight sales or technical support and send the license info file.
- 3. Get expand license from Milesight and click "Browse" to import the license.
- 4. Click "save" to save the settings and the max manageable devices will change.

|  |  | My | Inform | nation |
|--|--|----|--------|--------|
|--|--|----|--------|--------|

| Name                    | Administrator      |                 |        |
|-------------------------|--------------------|-----------------|--------|
|                         |                    |                 |        |
| Email                   | yuxy@milesight.com |                 |        |
|                         |                    |                 |        |
| Role                    | Root               |                 |        |
|                         |                    |                 |        |
| Managing/Max Manageable | 2/25               |                 |        |
|                         |                    |                 |        |
| License                 |                    | Create&Download | Browse |

-END-

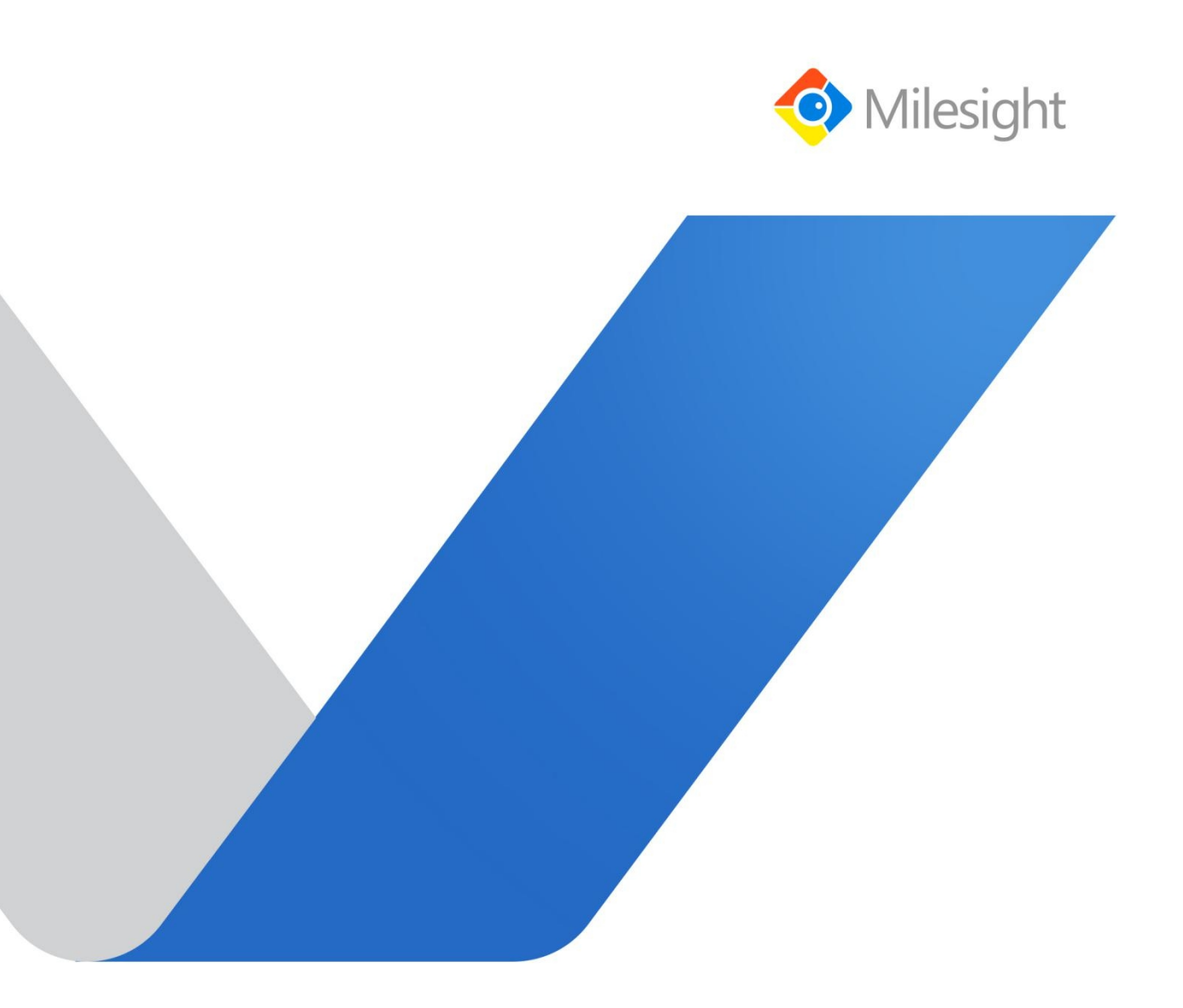